## How to Install VolPstudio

Installing VoIPstudio This is required for the i21 Integration to work otherwise all incoming calls will immediately go straight to voicemail. You can also use this to make calls from your PC or Mobile phone if you choose.

## A. Windows

- 1. Go to this link https://voipstudio.com/en/download/
- 2. Select what software, I will select the For Windows

| 10              |     | Ú         |  |
|-----------------|-----|-----------|--|
|                 |     | macOS®    |  |
| For Windows     |     | For MacOS |  |
| <b>Download</b> | MSI | Cownload  |  |
|                 |     |           |  |
|                 |     |           |  |
|                 |     |           |  |
|                 |     |           |  |

- 3. Click the **Download** button.
- 4. Once done, open the installer.
- 5. The following screen will be shown after installing the VoIPstudio application.

| VolPstudio                   | – 🗆 X                                              |
|------------------------------|----------------------------------------------------|
|                              | VOIP<br>STUDIO                                     |
| Email:                       |                                                    |
| Password:                    |                                                    |
|                              | Remember Me                                        |
|                              | Login                                              |
|                              |                                                    |
| Don't have a<br>Forgot passy | n account yet? <u>Sign up here</u><br><u>vord?</u> |

## B. Mobile

- 1. Go to App Store or Playstore.
- Download the VoIPstudio application.
  Open the VoIPstudio application.

| Login            | i. |
|------------------|----|
|                  |    |
| Email*           |    |
| Password-        |    |
| LOGIN            |    |
| VOIP<br>STUDIO   |    |
| Eorgot password2 |    |
|                  |    |

If you don't have an account yet at VoIPstudio just create a new account, see the link for the steps of the creation of a VoIPstudio account.
 Create a VoIPstudio Account